# SIEMENS

#### GAMMA instabus

KNX/DALI Gateway Twin N 141/31 5WG1141-1AB31

KNX/DALI Gateway Twin plus N 141/21 5WG1141-1AB21

KNX/DALI Gateway Twin N 141/03 5WG1141-1AB03

**Bedien- und Montageanleitung Operating and Mounting Instructions** Kullanım ve montaj kılavuzu

Stand: Oktober 2022 Issued: Oktober 2022 Güncelleme: Ekim 2022

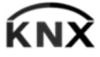

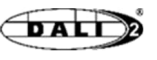

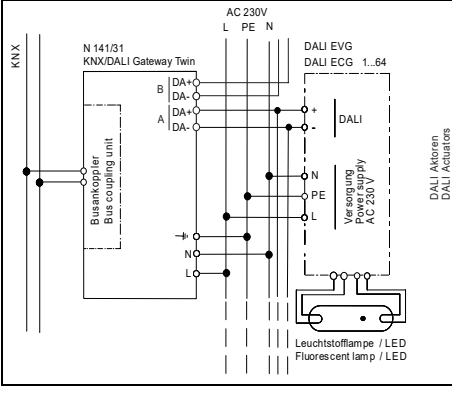

Bild / Figure 1

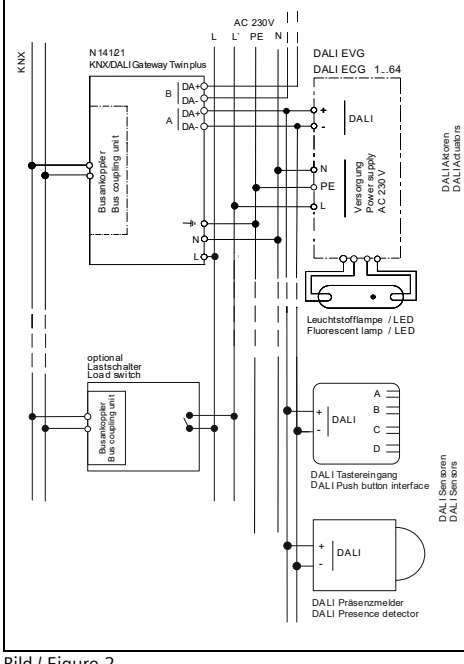

Bild / Figure 2

## Produkt- und Funktionsbeschreibung

CE

Das KNX/DALI Gateway Twin bzw. Twin plus und plus ist ein KNX-Gerät mit zwei unabhängigen bzw. einer DALI-Schnittstellen, an die pro Kanal bis zu 64 DALI-Aktoren (z.B. EVG mit DALI-Schnittstelle) und zusätzlich proprietäre DALI-Sensoren (z.B. DALI-Tasterschnittstelle, Präsenzmelder) anschließbar sind. Die drei Varianten unterscheiden sich nur im Funktionsumfang, nicht in der Installation. Alle zusätzlichen Funktionen der Variante plus N 141/21 bzw. N 141/03 sind in diesem Dokument arau markiert.

DALI (Digital Addressable Lighting Interface) ist eine bidirektionale Kommunikations-Schnittstelle nach IEC 62386, deren Spezifikation von Herstellern für elektro-nische Vorschaltgeräte (EVG) festgelegt wurde. Diese ermöglicht nicht nur das Empfangen von z.B. Schaltund Dimmbefehlen, sondern auch das Senden von Status-Information, wie z.B. den Ausfall eines Leuchtmittels oder die Meldung eines erkannten Fehlers im Vorschaltgerät. Die DALI-Aktoren (EVG) lassen sich in Gruppen oder einzeln schalten und dimmen. Es ermöglicht außerdem das Erfassen und Übertragen von DALI-Status- und Fehlermeldungen. Den einzelnen DALI-EVG werden bei der Inbetriebnahme mit der ETS (Engineering Tool Software) ein individueller Name, eine Gruppe, einem EVG, Parameter und Szenen zugewie-sen. Die Zuweisung der DALI-Sensoren zu den Gruppen erfolgt ebenfalls in der ETS (siehe hierzu die Applikationsprogrammbeschreibung). Das integrierte Netzgerät dient zur Versorgung der Gateway-Elektronik und zur Erzeugung der DALI-Busspannung. Die DALI-Spannungsversorgung versorgt sowohl EVG als auch Sensoren, wobei auf die maximal zulässige Stromaufnahme aller angeschlossenen DALI-Geräte zu achten ist.

#### Weitere Informationen

http://www.siemens.de/gamma-td

- Anschlussbeispiel
- Bild 1: N 141/31 EVG
- Bild 2: N 141/21 EVG mit Stand-by Abschaltung über Schaltaktor, Kanal B entfällt bei N 141/03

#### Technische DatenSpannungsversorgung

- KNX Busspannung: erfolgt über die Buslinie
- KNX Busstrom: 5 mA
- Elektronik und DALI-Schnittstelle:
- integriertes Netzgerät für
  - AC 110-240 V, 50-60 Hz .
  - DC 120-240V
- Leistungsaufnahme: max. 11 W (N 141/31 -/21) max. 6W (N 141/03)
- Ein-/ Ausgänge
- Netzanschluss: 3-polig ( 4, N, L)
- DALI-Schnittstelle mit DALI-2 Zertifizierung nach IEC 62386-101 und 103:
- max. 64 DALI-EVG pro Kanal (je max. 2mA)
- mit <u>></u> 8kOhm Eingangsimpedanz max. Anzahl von Sensoren pro Kanal abhängig von der Stromaufnahme der Sensoren
- (typ. 10 mit je ca. 6mA)
- DALI-Spannungsversorgung pro Kanal: - ca. DC 19 V, potentialfrei, kurzschlussfest
- max. Strom: l<sub>max</sub> = 250 mA max. garantierter Strom: ln<sub>max</sub> = 190 mA Abschalt-Mechanismus:
- Abschalt-Wartezeit 700 ms
- Neustart-Wartezeit 10 s

- DALI Leitungslänge für Kupfer bei 25°C

- 2,5 mm<sup>2</sup> max. 300 m
- 1.5 mm<sup>2</sup> max. 300 m
- 1.0 mm<sup>2</sup> max, 224 m
- 0,75 mm<sup>2</sup> max. 168 m
- 0,5 mm<sup>2</sup> max. 112 m
- Leitungsschleifenwiderstand max. 10 Ohm

## Anschlüsse

- Steckklemmen für Netzspannung und DALI-Schnittstelle, Abisolierlänge 10 ... 11 mm (siehe Prägung am Gerät)
- Es sind folgende Leiterquerschnitte zulässig:
- - 0,5 ... 2,5 mm<sup>2</sup> eindrähtig
  - 0,5 ... 2,5 mm<sup>2</sup> mehrdrähtig 0,5 ... 2,5 mm<sup>2</sup> feindrähtig unbehandelt
- AWG 20 (0,75 mm<sup>2</sup>) AWG 12 (3,3 mm<sup>2</sup>) solid, stranded
- Die Netzzuleitung zum Gerät ist mit einem Leitungsschutzschalter der Charakteristik B oder C
- für einen max. Nennstrom von 6 A abzusichern!
- KNX Bus: Busklemme

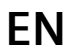

#### **Product and Applications Description**

The KNX/DALI Gateway Twin or Twin plus and plus is a KNX device with two independent or one DALI interfaces. It can be connected to up to 64 DALI actuators (e.g. ECG with DALI interface) and additional proprietary DALI sensors (e.g. DALI pushbutton interface, presence detectors) per channel. The variants differs only in functionality, not in installation. All additional features of Twin plus N 141/21 and N 141/03 are marked within this document with grey background. DALI (Digital Addressable Lighting Interface) is

bidirectional communications interface to IEC 62386, whose specification was chosen by manufacturers for electronic control gears (ECG). It not only receives, for example, switching and dimming commands, but also transmits status information such as failure of an illuminant or reporting of a detected error in the ballast. The gateway communicates with up to 64 DALI actuators per channel. These can be connected and dimmed in groups or single. It also records and transfers DALI status and error messages. An individual name, a group, a ECG, parameter and scenes are assigned to individual DALI ECG during commissioning with the ETS (Engineering Tool Software). DALI sensors are also assigned to groups in the ETS (for this, go to the application program description).

The integrated power supply unit supplies the gateway electronics and generates the DALI bus voltage. The DALI power supply feeds both ECG and sensors; verify that the maximum permissible current drain by all connected DALI devices is not exceeded.

| Additional Information                     |                                 |
|--------------------------------------------|---------------------------------|
| http://www.siemens.com                     | /gamma-td                       |
| Example of Operation                       |                                 |
| Figure 1: N 141/31 ECG                     |                                 |
| Figure 2: N 141/21 ECG w                   | vith stand-by shut-down         |
| over load switch                           | , channel B left for N 141/03   |
| Technical Specifications                   |                                 |
| Power supply                               |                                 |
| KNX bus voltage: carrie                    | ed out via the bus line         |
| KNX bus current: 5 mA                      |                                 |
| Electronics and DALI in                    | terface:                        |
| - Integrated power sup                     | ply for                         |
| • AC 110-240 \                             | /, 50-60 Hz                     |
| <ul> <li>DC 120-240V</li> </ul>            |                                 |
| - Power consumption:                       | max. 11 W (N 141/31 -/21)       |
|                                            | max. 6W (N 141/03)              |
| Inputs/outputs                             |                                 |
| <ul> <li>Mains connection: 3-p</li> </ul>  | ole (↓, N, L)                   |
| <ul> <li>DALI interface with DA</li> </ul> | LI-2 certification according to |
| IEC 62386-101 and 10                       | 3:                              |
| - max. 64 DALI device                      | s per channel (each max.        |
| 2 mA) with $\geq 8$ kOhn                   | n input impedance               |
| - max. amount of sens                      | sors per channel depends on     |
| (tup 10 with 6 mA o                        |                                 |
| DAL power supply pe                        | d(II)                           |
| - approx DC 19 V                           | floating short-circuit-proof    |
| - max_current Imag                         | r = 250  mA                     |
| - max. guaranteed                          | current: Inmax = 190 mA         |
| - Shutdown mechanisn                       | n:                              |
| - Shutdown delay                           | time 700 ms                     |
| - Restart period 10                        | ) s                             |
| - DALI Wiring length fo                    | r cooper at 25°C                |
| - 2.5 mm <sup>2</sup>                      | max. 300 m                      |
| - 1.5 mm <sup>2</sup>                      | max. 300 m                      |
| - 1.0 mm²                                  | max. 224 m                      |
| - 0.75 mm <sup>2</sup>                     | max. 168 m                      |
| - 0.5 mm <sup>-</sup>                      | max. 112 m                      |
| Connections                                |                                 |
| Plug-in terminals for m                    | ains voltage and DALL inter-    |
| face insulation strip le                   | nath 10 11 mm                   |
| The following conduct                      | or cross-sections are permit-   |
| ted:                                       |                                 |
| - 0.5 2.5 mm <sup>2</sup>                  | single-core                     |
| - 0.5 2.5 mm <sup>2</sup> s                | stranded multi-core             |
| - 0.5 2.5 mm <sup>2</sup>                  | finely stranded, untreated      |
| - AWG 20 (0.75 m                           | m²) – AWG 12 (3.3 mm²)          |
| solid, stranded                            |                                 |
| <ul> <li>The supply cable to tl</li> </ul> | he device must be fused         |

- with a circuit-breaker of characteristic B or C for a max. nominal current of 6 A!
- KNX bus: bus terminal

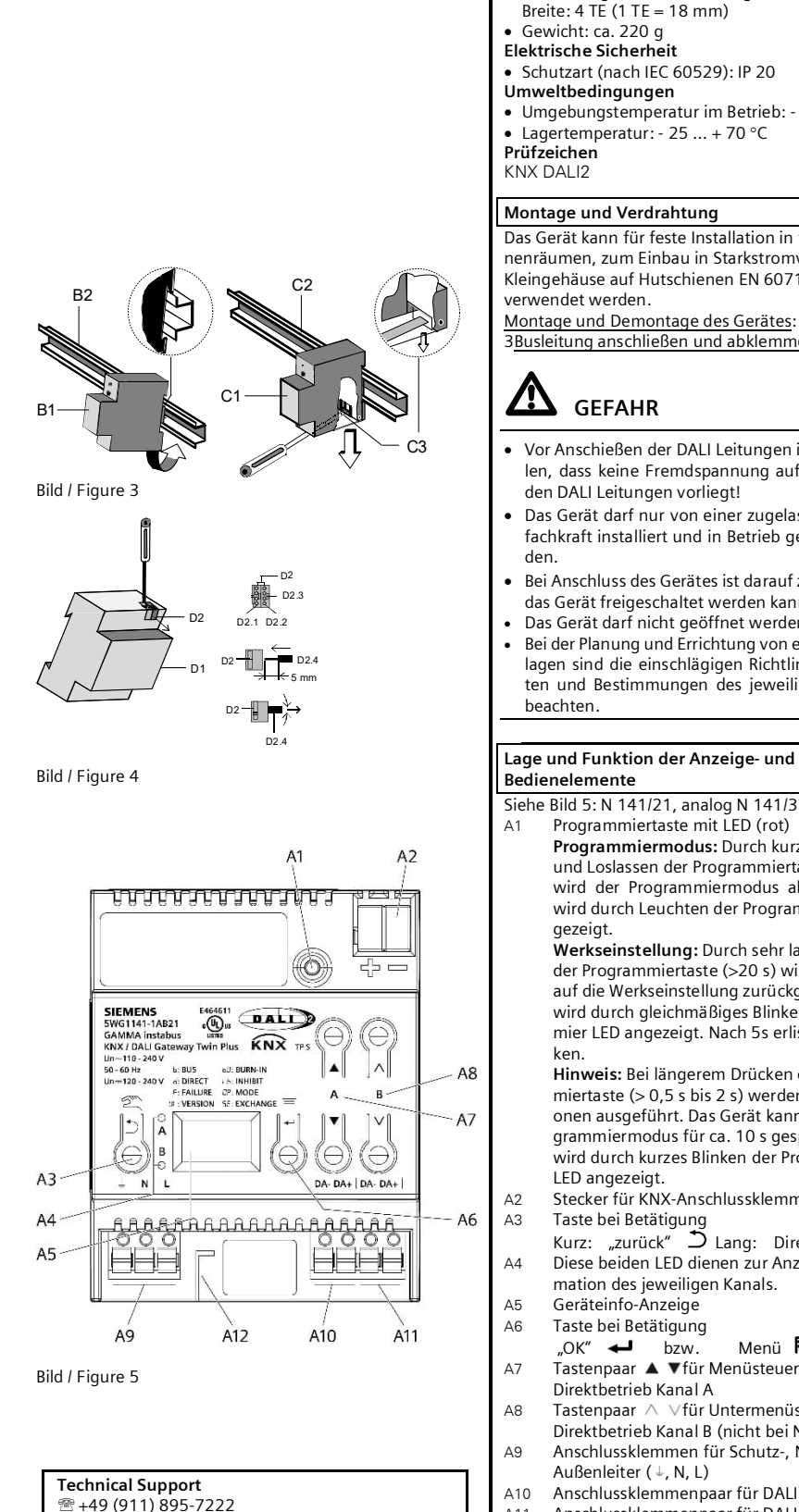

| Gewicht: ca. 220 g<br>ektrische Sicherheit<br>Schutzart (nach IEC 60529): IP 20<br>mweltbedingungen<br>Umgebungstemperatur im Betrieb: - 5 + 45 °C<br>Lagertemperatur: - 25 + 70 °C<br>üfzeichen<br>NX DALI2                                                                                                    | N-system dimensions, width: 4 MU<br>(1 Module Unit = 18 mm)<br>• Weight: approx. 220 g<br>Electrical safety<br>• Protection type (accordance with EN 60529): IP20<br>Environmental conditions<br>• Ambient operating temperature: - 5 + 45 °C<br>• Storage temperature: - 25 + 70 °C<br>Markings<br>KNX DALI2                                                                                                    |
|----------------------------------------------------------------------------------------------------|----------------------------------------------------------------------------------------------------|
| ontage und Verdrahtung                                                                                                    | Mounting and wiring                                                                                                    |
| as Gerät kann für feste Installation in trockenen In-<br>enräumen, zum Einbau in Starkstromverteiler oder<br>eingehäuse auf Hutschienen EN 60715-TH35-7,5<br>erwendet werden.<br><u>ontage und Demontage des Gerätes</u> : siehe Bild<br><u>Busleitung anschließen und abklemmen</u> : siehe Bild 4<br><b>GEFAHR</b>                                                                                                    | The device may be used for permanent interior in-<br>stallations in dry locations within distribution boards<br>or small casings with DIN rail EN 60715-TH35-7.5.<br><u>Mounting / dismounting the device</u> : see figure 3 <u>Con-<br/>necting / disconnecting the bus cable</u> : see fig. 4<br><b>DANGER</b>                                                                                                    |
| Vor Anschießen der DALI Leitungen ist sicherzustel-<br>len, dass keine Fremdspannung auf und zwischen<br>den DALI Leitungen vorliegt!<br>Das Gerät darf nur von einer zugelassenen Elektro-<br>fachkraft installiert und in Betrieb genommen wer-<br>den.<br>Bei Anschluss des Gerätes ist darauf zu achten, dass<br>das Gerät freigeschaltet werden kann.<br>Das Gerät darf nicht geöffnet werden.<br>Bei der Planung und Errichtung von elektrischen An-<br>lagen sind die einschlägigen Richtlinien, Vorschrif-<br>ten und Bestimmungen des jeweiligen Landes zu<br>beachten.                                                                                                    | <ul> <li>Before connecting DALI lines be sure that no incorrect voltage is at or between the DALI lines!</li> <li>The device must be mounted and commissioned by an authorized electrician.</li> <li>When connecting the device, it should be ensured that the device can be isolated.</li> <li>The device must not be opened.</li> <li>For planning and construction of electric installations, the relevant guidelines, regulations and standards of the respective country are to be considered.</li> </ul>                                                                                                    |
| ge und Funktion der Anzeige- und                                                                                                    | Location and Function of the Display and                                                                                                    |
| edienelemente<br>ehe Bild 5: N 141/21 analog N 141/31 N 141/03                                                                                                    | See figure 5: N1 141/21, similar N 141/31                                                                                                    |
| <ul> <li>Programmiertaste mit LED (rot)</li> <li>Programmiermodus: Durch kurzes Drücken<br/>und Loslassen der Programmiertaste (&lt; 0,5 s)<br/>wird der Programmiermodus aktiviert. Dies<br/>wird durch Leuchten der Programmier-LED an-<br/>gezeigt.</li> <li>Werkseinstellung: Durch sehr langes Drücken<br/>der Programmiertaste (&gt;20 s) wird das Gerät<br/>auf die Werkseinstellung zurückgesetzt. Dies<br/>wird durch gleichmäßiges Blinken der Program-<br/>mier LED angezeigt. Nach 5s erlischt das Blin-<br/>ken.</li> <li>Hinweis: Bei längerem Drücken der Program-<br/>miertaste (&gt; 0,5 s bis 2 s) werden keine Funkti-<br/>onen ausgeführt. Das Gerät kann für den Pro-<br/>grammiermodus für ca. 10 s gespert sein. Dies<br/>wird durch kurzes Blinken der Programmier-<br/>LED angezeigt.</li> <li>Stecker für KNX-Anschlussklemme</li> <li>Taste bei Betätigung<br/>Kurz: "zurück" → Lang: Direktbetrieb ™<br/>Diese beiden LED dienen zur Anzeige der Infor-<br/>mation des jeweiligen Kanals.</li> <li>Geräteinfo-Anzeige</li> <li>Taste bei Betätigung<br/>"OK" ← bzw. Menü ►</li> <li>Tastenpaar ▲ ▼für Menüsteuerung bzw.<br/>Direktbetrieb Kanal A</li> <li>Tastenpaar ▲ Vfür Untermenüsteuerung bzw.<br/>Direktbetrieb Kanal A</li> <li>Anschlussklemmen für Schutz-, Neutral- und<br/>Außenleiter (↓, N, L)</li> <li>Anschlussklemmenpaar für DALI Kanal A</li> </ul> | <ul> <li>A1 Programming key with LED (red)</li> <li>Programming mode: Press and release of the programming mode. This is indicated by the programming LED.</li> <li>Factory setting: When the programming key is pressed very long (&gt; 20 s) the device is reset to the default factory settings. This is indicated by evenly flashing the programming LED. The flashing stops after 5 seconds.</li> <li>Note: When the programming key is pressed longer (&gt; 0.5 s to 2 s) no functions are activated.</li> <li>The device may be blocked for approx. 10 s for the programming mode. This is indicated by briefly flashing the programming LED.</li> <li>A2 Plug for KNX terminal</li> <li>A3 Operating key<br/>Tap: "back" → Hold down: Direct mode </li> <li>A4 Both these LEDs display information about the relevant channel.</li> <li>A5 Device info display</li> <li>A6 Operating key<br/>"OK" → and Menu </li> <li>A7 Key pair ▲ ▼for menu control and direct mode channel A</li> <li>A8 Key pair ▲ ▼ for sub-menu control and direct mode channel A</li> <li>A8 Key pair ▲ ▼ for sub-menu control and direct mode channel B (not N 141/03)</li> <li>A9 Terminal pair for DALI channel A</li> <li>A11 Terminal pair for DALI channel B (not N 141/03)</li> </ul> |

**Technical Specifications** 

Mechanical data

# **Allgemeine Hinweise**

A11

A12

Die Bedienungsanleitung ist dem Kunden auszu-• händigen.

DF

**Technische Daten** 

Mechanische Daten

Ein defektes Gerät ist mit einem Rücklieferschein der zuständigen Vertriebsniederlassung zurückzusenden.

Bei zusätzlichen Fragen zum Produkt wenden Sie sich bitte an unseren Technical Support.

- The operating instructions must be handed over to the client.
- Any faulty device is to be sent together with a return delivery note of the local Siemens office. If you have further questions concerning the prod-
- uct please contact our technical support.

墨 +49 (911) 895-7223

 $\boxtimes$  support.automation@siemens.com

www.siemens.de/automation/support-request

## Ürün ve fonksiyon açıklaması

KNX/DALI Gateway Twin veya Twin plus ve plus, birbirinden bağımsız iki adet veya bir adet DALI arabirime sahip bir KNX cihazıdır ve bu arabirimlere kanal başına 64 farklı DALI aktüatör (örn. DALI arabirimli balast) ve ek olarak özel DALI sensörler (örn. DALI anahtar arabirimi, varlık dedektörü) bağlanabilir. Bu üç model kurulum bakımından aynıdır, sadece fonksiyon kapsamları farklıdır. Bu dokümanda, plus N 141/21 veya N 141/03 modelinin tüm ek fonksiyonları gri renkte işaretlenmiştir.

DALI (Digital Addressable Lighting Interface), IEC 62386 standardına göre iki yönlü bir iletişim arabirimidir ve spesifikasyonları elektronik balast (EVG) üreticileri tarafından belirlenmiştir. Bu arabirim, sadece açıp kapatma ve dimleme komutlarının vs. alınmasını değil, aynı zamanda aydınlatma arızası veya balastta algılanan hatanın bildirilmesi vs. gibi durum bilgilerinin gönderilmesini de sağlar. DALI aktüatörler (balast) grup halinde veya tek tek açılıp kapatılabilir ve dimlenebilir. Ayrıca DALİ durum ve hata mesajlarının alınmasını ve aktarılmasını sağlar. ETS (Engineering Tool Software) ile işletime alma sırasında, DALI balastlara özel bir ad, bir grup, bir balast, parametreler ve görünümler atanır. DALI sensörleri de gruplara ETS'de atanır (bunun için bkz. uygulama programı açıklaması). Entegre güç ünitesi, ağ geçidi elektroniğine besleme sağlar ve DALİ bus gerilimini oluşturur. DALI güç kaynağı ünitesi hem balastlara hem de sensörlere besleme sağlar ve bu beslemelerde bağlı bulunan tüm DALI cihazların izin verilen maksimum akım tüketimi dikkate alınır.

# Daha fazla bilgi

| http://www.siemens.de/gamma-td |  |
|--------------------------------|--|
| Bağlantı örneği                |  |

#### Resim 1: N 141/31 balast

- Resim 2: Anahtarlama aktüatörü üzerinden bekleme modu kapatma özellikli 141/21 balast, kanal B,
- N 141/03 modelinde bulunmaz
- Güç kaynağı teknik verileri
- KNX bus gerilimi: Bus hattından sağlanır •
- KNX bus akımı: 5 mA
- Elektronik ve DALI arabirimi: - Entegre güç ünitesi
  - ĂC 110-240 V, 50-60 Hz .
  - DC 120-240V
  - Güç tüketimi: Maks. 11 W (N 141/31 -/21)
  - Maks. 6W (N 141/03)

#### Girisler/cıkıslar

- Şebeke bağlantısı: 3 kutuplu ( 4, N, L)
- IEC 62386-101 ve 103 uyarınca DALI-2 sertifikalı DALI arabirimi: - Kanal başına maks. 64 DALI balast (her biri
- maks. 2mA), > 8kOhm giriş empedansı Sensörlerin akım tüketiminden bağımsız olarak
- kanal başına maks. sensör sayısı
- (Tipik 10, her biri yakl. 6mA)

- Kanal başına DALI güç kaynağı: - Yakl. DC 19 V, potansiyelsiz, kısa devre korumalı

- Maks. akım: Imaks = 250 mA
- Maks. garanti akım: Inmaks = 190 mA
- Kapatma mekanizması:
- Kapatma bekleme süresi 700 ms
- Yeniden başlatma bekleme süresi 10 s
- 25°C'de bakır icin DALI kablo uzunluğu
- . maks. 300 m
- maks. 300 m
- maks. 224 m
- 0,75 mm<sup>2</sup> maks. 168 m
- 0.5 mm<sup>2</sup> maks. 112 m
- Kablo döngü direnci maks. 10 Ohm

#### Bağlantılar

- Şebeke gerilimi ve DALI arabirimi için geçmeli klemensler, izolasyon sıyırma uzunluğu 10 ... 11 mm
- (Cihazdaki damgaya bakınız)
- İzin verilen iletken kesitleri:
  - 0,5 ... 2,5 mm<sup>2</sup> tek telli

  - 0,5 ... 2,5 mm² çok telli 0,5 ... 2,5 mm² sade ince telli
  - AWG 20 (0,75 mm<sup>2</sup>) AWG 12 (3,3 mm<sup>2</sup>) sade, ince telli
- Cihazın şebeke besleme kablosu, maksimum 6 A nominal akımda B veya C karakteristiğe sahip bir devre kesici ile emniyete alınmalıdır!
- KNX bus: Bus klemensi

ŔΝ

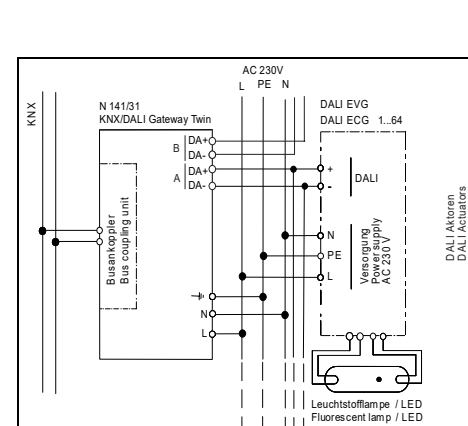

L 

DALI

Resim 1

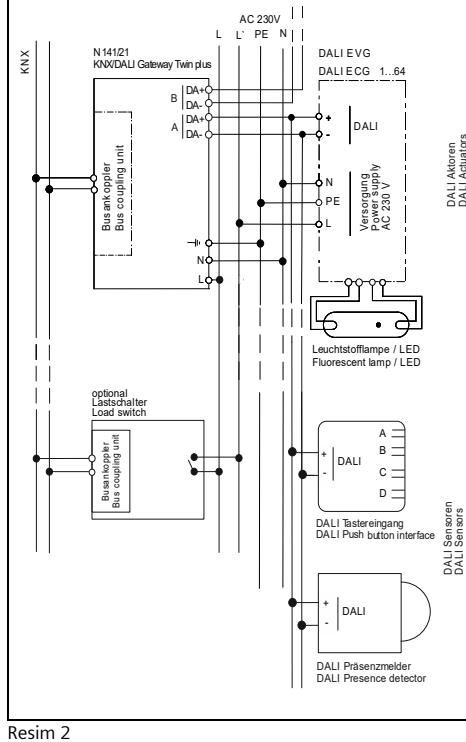

- Aktoren Actuators 2,5 mm<sup>2</sup> 1,5 mm<sup>2</sup> 1,0 mm<sup>2</sup>

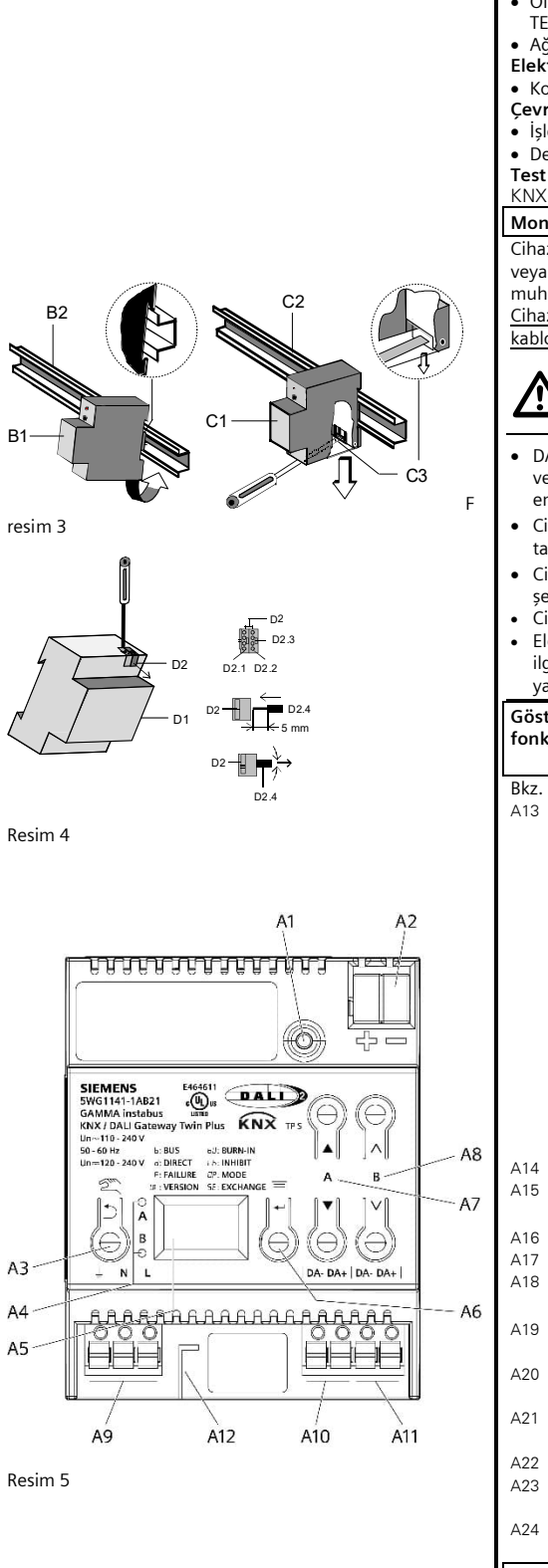

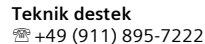

- ▲ +49 (911) 895-7222
  ▲ +49 (911) 895-7223
- Support.automation@siemens.com

www.siemens.de/automation/support-request

TR

- Teknik veriler Mekanik veriler
- Ölçüler: N ölçüsünde DIN rayı cihazı, genişlik: 4 TE (1 TE = 18 mm)
- Ağırlık: yakl. 220 g
- Elektrik güvenliği
- Koruma türü (IEC 60529 uyarınca): IP 20
- Çevre koşulları
- İşletimde ortam sıcaklığı: 5 ... + 45 °C
  Depolama sıcaklığı: 25 ... + 70 °C
- Depolama sicakligi: 25 ... + 70 °C Test işareti
- KNX DALI2

Montaj ve kablo bağlantısı

Cihaz, kuru kapalı alanlara, yüksek akım dağıtıcılarına veya EN 60715-TH35-7,5 DIN rayları üzerinde küçük muhafazalara monte edilerek kullanılabilir. <u>Cihazın monte edilmesi ve sökülmesi</u>: bkz. resim 3 <u>Bus</u>

kablosunun bağlanması ve sökülmesi: bkz. resim 4

<u>М</u> тенlike

- DALI kablolarını bağlamadan önce, DALI kablolarında ve kabloları arasında harici gerilim bulunmadığından emin olunmalıdır!
- Cihaz, sadece yetkili uzman elektrik personeli tarafından monte edilmeli ve işletime alınmalıdır.
- Cihazı bağlarken cihaz geriliminin kesilebilecek şekilde bağlanmasına dikkat edin.
- Cihazın içi açılmamalıdır.
- Elektrik tesisatlarını planlama ve kurulum aşamasında, ilgili ülkede geçerli olan yönetmelikler, talimatlar ve yasalar dikkate alınmalıdır.

Gösterge ve kontrol elemanlarının konumu ve fonksiyonu

Bkz. resim 5: N 141/21, analog N 141/31, N 141/03

3 LED'li programlama tuşu (kırmızı) Programlama modu: Programlama tuşuna kısa süre basılıp bırakılarak (< 0,5 s) programlama modu etkinleştirilir. Bu işlem, programlama LED'inin yanmasıyla gösterilir. Fabrika ayarı: Programlama tuşuna çok uzun

süre (>20 s) basıldığında cihaz fabrika ayarlarına alınır. Bu da programlama LED'inin eşit şekilde yanıp sönmesiyle gösterilir. 5 saniye sonunda yanıp sönme durur.

Not: Programlama tuşuna daha uzun süre basıldığında (> 0,5 s ila 2 s) fonksiyonlar uygulanmaz. Cihaz programlama modu için yaklaşık 10 saniyeliğine engellenebilir. Bu da programlama LED'inin kısa süre yanıp sönmesiyle gösterilir.

- .14 KNX bağlantı klemensi için soket
- A15 Tuşa basma

Kısa: "Geri" 🗅 Uzun: Doğrudan işletim 🌋

Bu iki LED, ilgili kanalın bilgilerini görüntüler. Cihaz bilgi göstergesi

A18 Tuşa basma

"Tamam" <table-cell-rows> veya Menü 🗮 19 Menü kontrolü veya kanal A doğrudan işletimi

- için tuş çifti ▲ ▼ 20 Alt menü kontrolü veya kanal B doğrudan işletimi
- için tuş çifti ∧ ∨ (N 141/03 modelı́ hariç) A21 Topraklama, nötr ve dış iletkenleri için bağlantı klemensleri (↓, N, L)
- A22 DALI kanal A için bağlantı klemensi çifti
- A23 DALI kanal B için bağlantı klemensi çifti (N 141/03 modeli hariç)
- A24 İzolasyon sıyırma şablonu (damga)

# Genel uyarılar

- Kullanım kılavuzu müşteriye teslim edilmelidir.
- Arızalı cihazlar, yetkili satış şubesinin iade belgesi ile geri gönderilmelidir.

Ürün ile ilgili sorularınız için lütfen teknik destek ekibimize başvurun.

| Geräteinfo           | Anzeige                                                                                                    | Device info display                                                                                                    |  |
|----------------------|----------------------------------------------------------------------------------------------------|----------------------------------------------------------------------------------------------------|--|
| 1) Statusanzeiger    |                                                                                                    | 1) Status indication                                                                                                    |  |
| Anzeige /<br>Display | Beschreibung                                                                                                    | Description                                                                                                    |  |
| 88                   | Fehler (blinkt)<br>An den DALI-Klemmen A10 bzw. A11 wurde Fremdspannung erkannt.<br>Fremdspannungserkennung<br>Das Gerät ist mit einer Fremdspannungserkennung an den beiden DALI-Ka-<br>nälen ausgestattet. Wird während der Initialisierung eine Fremdspannung<br>durch falsch angeschlossene Leitungen an den Klemmen A10 und A11 fest-<br>gestellt, blinkt in der Geräteinfo-Anzeige IBB. Dies schützt das Gerät vor Über-<br>spannung, z.B. 24V oder 230V AC (N, L) an das Klemmenpaar A10 und A11<br>angelegt wird. Dieser Modus bleibt solange erhalten bis der Anschlussfehler<br>korrigiert wurde.<br>WARNUNG:<br>Wegen der internen Verbindung von DALI-Klemme Kanal A- und Kanal B-<br>wird eine hier anliegende Fremdspannung nicht erkannt, es kommt zu ei-                                                                                                    | Failure (flashing)         Incorrect voltage detected at DALI terminals A10 and A11.         Incorrect voltage detection         The device is fitted with a voltage detector on both DALI channels. If an incorrect voltage is detected during initialization because lines have been connected to terminals A10 and A11 incorrectly, the device info indicator flashes with the symbol :BB. This protects the device against excessive voltage, e.g. if 24V or 230V AC (N, L) is applied to the pair of terminals A10 and A11.         This mode is maintained until the connection error is corrected.         WARNING:         Owing to the internal connection of DALI terminals channel A- and channel B-, an incorrect voltage present here will not be detected and this will cause a direct short cir-                                                                                                    |  |
| F                    | nem direkten Kurzschluss und zur Beschädigung des Geräts.<br>Fehler (1.Stelle) blinkend<br>Im Fehlerfall blinkt die Anzeige. Zusätzlich wird an 1. Stelle "F" angezeigt zu-<br>sammen mit dem aktuellen Zeichen der 2. Stelle.<br>→ siehe unten Fehleranzeige                                                                                                    | cuit and damage to the device.<br><b>Error</b> (1 <sup>st</sup> position) flashing<br>The display flashes if there is an error. "F" is also displayed in the 1 <sup>st</sup> position together<br>with the current symbol for the 2 <sup>nd</sup> position.<br>$\rightarrow$ see below <b>Error indication</b>                                                                                                    |  |
| Ь                    | Normalbetrieb (Busbetrieb) (2. Stelle)<br>Im Normalbetrieb (Busbetrieb) werden alle Telegramme über KNX gesendet.                                                                                                    | <b>Normal mode (bus mode)</b> (2 <sup>nd</sup> position)<br>In normal mode (bus mode), all telegrams are sent via KNX.                                                                                                    |  |
| d                    | <b>Direktbetrieb (Handbetrieb)</b> (2.Stelle - blinkt)<br>Der Direktbetrieb ermöglicht ein direktes Schalten und Dimmen aller über die<br>DALI-Schnittstelle angesteuerten EVG auch dann, wenn das Gateway noch<br>nicht mit der ETS in Betrieb genommen wurde oder wenn die Kommunikation<br>über KNX unterbrochen ist. Hierzu besitzt das Gerät auf der Frontseite einen<br>Taster (Bild 5, A3) zur De-/Aktivierung des "Direktbetriebs". Wird der Taster<br>zum ersten Mal lange gedrückt, so wird in der Anzeige (A5) der Direktbetrieb<br>durch "d" blinkend angezeigt. Dann werden alle über den jeweiligen Kanal A<br>bzw. B angesteuerten Leuchten über das Tasterpaar (A7 bzw. A8) gemeinsam<br>ein-/ausgeschaltet (kurzer Tastendruck) bzw. gedimmt (langer Tastendruck).<br>Über die LED (A4) wird der Schaltzustand der angeschlossenen Leuchten an-<br>gezeigt. Wird der Taster "Direktbetrieb" zum zweiten Mal lang gedrückt, so er-<br>lischt in der Anzeige das "d" und das Gerät ist wieder im Busbetrieb (Anzeige<br>b) bzw. im Standalone-Betrieb, falls die KNX-Kommunikation nicht zur Verfü-<br>gung steht.                                                                                                    | Direct mode (Manual mode) (2 <sup>nd</sup> position – blinking)<br>Direct switching and dimming of all DALI ECG controlled via the DALI interface is<br>possible, even if the gateway has still not been operated with the ETS or if<br>communcation via KNX is interrupted. For this, the device has a key (figure 2, A3) on<br>the front to disable or enable "Direct Mode". If the key is first held down, then the dis-<br>play (A5) indicates direct mode by "d". Then, all lights are switched on/off (tap the key)<br>or dimmed (hold the key down) together via the key pair (A7 and A8) and controlled<br>via the DALI bus line via the respective channel A or B. The LED (A4) indicates the<br>switched status of the connected lights. If the "Direct Mode" key is held down for a<br>second time, then the "d" in the display goes out and the gateway is again in bus mode<br>[display "b"] or in standalone mode, if KNX communication is unavailable.                                                                                                    |  |
| C                    | Stand-alone Betrieb (2. Stelle)<br>Bei parametriertem Stand-alone Betrieb arbeitet das Gerät selbständig wei-<br>ter. falls die Kommunikation mit KNX unterbrochen ist.                                                                                                    | <b>Standalone mode</b> (2 <sup>nd</sup> position)<br>If standalone mode is configured, the device continues to work independently if com-<br>munication with KNX is interrupted.                                                                                                    |  |
| У                    | <ul> <li>Notbetrieb (2. Stelle)</li> <li>Das Gateway befindet sich im Notbetrieb. Es werden alle angesteuerten EVG, auch wenn sie selber nicht von einem Netzspannungsausfall oder DALI Spannungsausfall betroffen sind, auf den parametrierten "Dimmwert bei Notbetrieb" gedimmt, um bei einem Netzausfall oder Kommunikationsausfall über DALI alle Leuchten auf denselben Helligkeitswert zu dimmen und batterieber triebene Notleuchten einzuschalten.</li> <li>Während des Notbetriebs ergeben sich folgende Einschränkungen: <ul> <li>keine Inbetriebnahme möglich</li> <li>Zu Beginn des Notbetrieb werden folgende Aktionen durchgeführt:</li> <li>Dimmwerte für Notbetrieb werden eingestellt.</li> <li>Effekte und Regler werden gestoppt.</li> <li>Alle Zeitfunktionen werden angehalten.</li> <li>Die Ausführung von Zeitschaltbefehlen wird unterbrochen.</li> <li>Während des Notbetriebs werden folgende Aktionen durchgeführt:</li> <li>Schalt- oder Dimmbefehle werden ignoriert</li> <li>Effekte, Szenen, Zeitschaltaktionen und Regler deaktiviert.</li> <li>Nach Ende des Notbetriebs werden nachgeführt, relative Dimmbefehle nicht.</li> <li>Dimmwerte gemäß Parametereinstellung werden gesetzt.</li> <li>Konstantlichtregelung wird wieder gestartet gemäß der Parametereinstellung.</li> <li>Zeitschaltfunktionen werden gemäß der Parametereinstellung nachgeführt.</li> </ul></li></ul> | <ul> <li>Emergency mode (2<sup>nd</sup>position)</li> <li>The gateway is in emergency mode. All connected ECG are dimmed to the configured "dimming value at emergency mode" even if they are not affected by a main or DALI power failure to dim all lights on the same dimming value and switch on battery-operated emergency lamps at a mains failure or communication failure about DALI.</li> <li>During the emergency mode the following restrictions arise: <ul> <li>no commissioning possible</li> </ul> </li> <li>At the beginning of emergency mode are set.</li> <li>Effects and controls are stopped.</li> <li>All scheduler functions are stopped.</li> <li>The execution of scheduler commands is interrupted.</li> <li>During the emergency mode the following restrictions arise: <ul> <li>Switching or dimming commands will be ignored.</li> <li>Effects, scenes, time switching commands and controls are deactivated.</li> <li>The following actions are carried out after the end of the emergency service: <ul> <li>Switching-I dimming orders are not, after led relative dimming orders.</li> <li>Dimming values in accordance with parameter setting are put.</li> <li>The temporal functions', case's ECG / group are one restart.</li> <li>Constant light level control is restarted in accordance with the parameter setting.</li> </ul> </li> </ul></li></ul> |  |
| R                    | Betriebsart Standardanwendungen (2. Stelle)<br>Diese Betriebsart ist aktiv. Hierbei werden ohne Software (ETS) aus einer<br>Auswahl von Standardanwendungen gewählt. → siehe 2.5                                                                                                    | Mode pre-loaded applications ( $2^{nd}$ position)<br>The mode is activated. A application is running which was set without software (ETS).<br>$\rightarrow$ see 2.5                                                                                                    |  |

| 2) Menüfi                                                          | unktionen                                                                   |                                                                                                    | 2) Menu functions                                                                                                    |
|--------------------------------------------------------------------|-----------------------------------------------------------------------------|----------------------------------------------------------------------------------------------------|----------------------------------------------------------------------------------------------------|
| Durch Drü<br>folgt durch<br>rück". Nac<br>Die Inform<br>in der zwe | cken von A6<br>h A7 ▲ ▼. M<br>h ca. 5 min v<br>nationen wer<br>titen Menüel | , "Menü" 🗖 lassen sich Informationen abrufen. Die Auswahl er-<br>Mit Drücken von A6 ← "OK" gelangt man weiter, mit A3 ⊃ "zu-<br>wechselt die Anzeige automatisch zurück in die Statusanzeige.<br>rden durch die Tasten A7 ▲ ▼in der ersten und durch A8 ∧ ∨<br>bene vor-/zurückgeblättert. | Pressing A6 "Menu" $\blacksquare$ calls up information. Selection is performed by A7 $\blacktriangle$ $\checkmark$ .<br>Press A6 $\leftarrow$ "OK" to continue, press A3 $\supset$ for "back". After approximately 5 min, the<br>display reverts automatically to status display. The information is scrolled up and<br>down with the A7 $\blacktriangle$ $\checkmark$ keys in the first level and with the A8 $\land$ $\lor$ keys in the sec-<br>ond menu level. |
| 2.1) Anze                                                          | ige von Feh                                                                 | lern                                                                                                    | 2.1) Failure indication                                                                                                    |
| Taste /<br>Button                                                  | Anzeige /<br>Display                                                        | Bemerkung                                                                                                    | Note                                                                                                    |
| A6<br><b>同</b>                                                     | F                                                                           | Menü Fehleranzeige                                                                                                    | Error indication menu                                                                                                    |
| A6<br>4                                                            | 88                                                                          | erster Fehler<br>Gerät, Kanal bzw. DALI-Teilnehmer<br>(z.B. Gerät)                                                                                                    | First error<br>Channel or DALI subscriber<br>(e.g. channel A)                                                                                                    |
| A8<br>∧ ∨                                                          | F٦                                                                          | mit A8 zum nächsten / vorherigen Fehlerdetail bei Kanalfehler:<br>F7 Schwelle der freien Speicherplätze für Testergebnisse un-<br>terschritten                                                                                                    | use A8 to scroll to next / previous error detail for channel error:<br>F7 Threshold of left memory space for test results reached                                                                                                    |
| A7<br>▲ ▼                                                          | 88                                                                          | Kanal bzw. DALI-Teilnehmer<br>(z.B. Kanal A)                                                                                                    | Channel / DALI device<br>(e.g. channel A)                                                                                                    |
| A8<br>∧ ∨                                                          | F5                                                                          | mit A8 zum nächsten / vorherigen Fehlerdetail bei Kanalfehler:<br>FY DALI Geräteausfall<br>F5 DALI Kurzschluss<br>F6 kein EVG gefunden                                                                                                    | Use A8 to scroll to the next/previous error detail for channel error:<br>FY DALI device failure<br>F5 DALI short circuit<br>F6 No ECG found                                                                                                    |
| A7                                                                 | 36                                                                          | mit A7 zum nächsten / vorherigen Fehler, z.B. Kanal A, DALI-Teil-<br>nehmer 36                                                                                                    | Use A7 to scroll to next/previous error, e.g. channel A, DALI subscriber 36                                                                                                    |
| A8<br>\v                                                           | FO                                                                          | mit A8 zum nächsten / vorherigen Fehlerdetail bei EVG Fehler<br>FD Leuchtmittel defekt<br>F I EVG defekt<br>F2 Notlicht-Konverter defekt                                                                                                    | Use A8 to scroll to next/previous error details with ECG error<br>FD Illuminant defective<br>F I ECG defective<br>F2 Emergency light converter defective                                                                                                    |
|                                                                    |                                                                             | Wurden während der Fehleranzeige alle Fehler behoben er-<br>scheint beim Weiter- oder Zurückschalten in den Fehlercodes<br>Alle Fehler behoben.                                                                                                    | All errors were corrected during the error indication on continuing or switching back into the error codes                                                                                                    |
| A3                                                                 |                                                                             | Mit "zurück" verlässt man die Anzeige und gelangt zum Menü.                                                                                                    | Use "back" to quit the display and return to the menu                                                                                                    |

| Fehler werden in absteigender Priorität wie folgt angezeigt: |             | Errors are indicate                       | Errors are indicated in descending order of priority as follows: |                                     |
|--------------------------------------------------------------|-------------|-------------------------------------------|------------------------------------------------------------------|-------------------------------------|
| Display                                                      | Fehler an   | Anzeige A4                                | Error at                                                         | A4 indication                       |
| :88                                                          | Gerät       | Obere LED ein, untere LED ein, Code 88    | Device                                                           | Top LED on, bottom LED on, code 88  |
| :88                                                          | Kanal A     | Obere LED ein, untere LED aus, Code 88    | Channel A                                                        | Top LED on, bottom LED off, code 88 |
| :88                                                          | Kanal B     | Obere LED aus, untere LED ein, Code 88    | Channel B                                                        | Top LED off, bottom LED on, code 88 |
| :36                                                          | EVG Kanal A | Obere LED ein, untere LED aus, Nr des EVG | ECG channel A                                                    | Top LED on, bottom LED off, ECG no. |
| :21                                                          | EVG Kanal B | Obere LED aus, untere LED ein, Nr des EVG | ECG channel B                                                    | Top LED off, bottom LED on, ECG no. |

# 2.2) Defekte DALI-EVG erneuern

Ab Firmwareversion V02 (Abfrage siehe 2.6)

Defekte EVG lassen sich ohne Software (ETS) erneuern.

Nach Starten des automatischen Gerätetauschs ist das Gateway in der Lage, das

DALI-System auf Vollständigkeit der zuvor in Betrieb genommenen EVG zu prüfen. Wurde beispielsweise ein defektes EVG durch den Installateur entfernt und durch ein neues ersetzt, ist das Gateway in der Lage, das neue EVG mit den Projektierungsda ten

des ausgefallenen EVG zu programmieren. Somit besteht die Möglichkeit, durch einfache Bedienung am Gerät und ohne Parametrierungsaufwand in der ETS, ein ausgefallenes EVG zu ersetzen.

Vorrausetzungen:

• EVG darf keine Kurzadresse besitzen (Auslieferzustand oder zurückgesetzt). Gleicher Gerätetyp.

- Physikalisch minimaler Dimmwert =< eingestellter minimaler Dimmwert.
- · Inbetriebnahme des Gateways wurde komplett abgeschlossen.
- · Bus- und Netzspannung an allen EVG eingeschaltet.
- · Gateway befindet sich im Normalbetrieb, Direkt- oder Notbetrieb.

Wenn mehr als ein EVG defekt ist, lassen sich die einzelnen EVG eins nach dem anderen erneuern, wobei die korrekte EVG Nummer (nicht die Kurzadresse) aus der Anlagendokumentation bei jedem Tausch auszuwählen ist.

Während des Gerätetauschs werden alle anderen Funktionen des Gateway gestoppt. Das Gateway führt alle empfangenen Befehle nach erfolgtem Austausch nach.

Falls mehrere EVG ausgefallen (ggf. keine Netzspannung eingeschaltet) und ge-

und nicht automatisch konfiguriert werden. In diesem Fall ist eine neue

Es ist darauf zu achten, dass nur ein EVG auf die beschriebene Weise getauscht wird.

tauscht worden sind, können die EVG durch das Gateway nicht eindeutig identifiziert

## 2.2) Reintegrate faulty DALI ECG

Only firmware version V02 (Query see 2.6)

Reintegrate of defective ECG without software (ETS). After starting the procedure the gateway is able to check the DALI system for com-

pleteness of the ECG taken before into operation. If for example a faulty ECG was removed and replaced by a new one, the gateway

is able to reprogramme the new ECG with the configuration data of the replaced ECG. The possibility is therefore by a simple operation at the device and without parameter setting effort in the ETS replacing an unusual EVG. Requirements:

- ECG may not have any short address (factoty default or reset).
- Identic device type

• minimal dimming value physically = < of stopped minimal dimming value putinto operation of the Gateways tina •

more at once out delivering condition was

completing bus and mains voltage at everyone EVG switching on

Gateway completely is in the normal, direct or emergency mode

If more than one ECG is faulty, all can be reintegrated one by one by selecting the correct ECG number (not the short address) from the system documentation. During the exchange procedure all other functions are stopped.

The gateway will follow-up all received bus commands after the ECG exchange process.

It has to be taken care that only an ECG is reintegrated in the described way. If several ECG have turned out (no mains voltage switched on if necessary) and been exchanged, the ECG can not be identified by the gateway and not be automatically configured. In this case the commissioning requires the ETS plug-in.

Eigenschaften nur für N 141/21 und N 141/03 sind grau markiert L1V30319776A RS-AF

Inbetriebnahme durch das ETS Plug-In erforderlich.

| Taste /<br>Button | Anzeige /<br>Display | Beschreibung                                                                                                    | Description                                                                                                    |
|-------------------|----------------------|----------------------------------------------------------------------------------------------------|----------------------------------------------------------------------------------------------------|
|                   |                      | Defektes EVG durch ein neues EVG (Auslieferungszustand) tau-<br>schen                                                                                                    | Disconnect one faulty ECG and connect the new ECG (factory-default)                                                                                                    |
| A6                |                      | Umschalten auf Menü mit A6                                                                                                    | Use A6 to enter the menu                                                                                                    |
| A7<br>▲ ▼         | 58                   | Nach mehrmaligen Drücken von A7 Menüpunkt "SE"                                                                                                    | Select by using A7 "SE".                                                                                                    |
| A6<br>+           | 36                   | Nach Drücken auf A6 wird das erste defekt erkannte EVG mit<br>der projektierten EVG Nummer (siehe Anlagendokumentation,<br>nicht Kurzadresse) angezeigt.                                                                                        | Use A6 to display the first faulty ECG with the configured ECG number (see project documenattion, not short address).                                                                                                 |
| A7<br>▲▼          | 48                   | Nach Drücken von A7 lässt sich das nächste / vorherige defekte<br>EVG anzeigen.                                                                                                    | Use A7 to navigate to previous / next faulty ECG.                                                                                                    |
| A6<br>+           | 48                   | (blinkt)<br>Nach langem Drücken auf A6 wird der Tausch das EVG gestar-<br>tet.                                                                                                    | (blinking)<br>Use long press A6 to start the reintegration process.                                                                                                    |
|                   | ED                   | Ergebnis:<br>ED = OK – kein Fehler<br>E I = Kurzadresse bereits vergeben<br>E2 = Gerätetyp nicht wechselbar<br>E3 = Gerätetyp falsch<br>E4 = Neues EVG nicht gefunden<br>E5 = Zu viele neue EVG gefunden<br>E6 = unbekannter Fehler aufgetreten | Result:<br>ED = ok - no error<br>E I = short address already used<br>E2 = device type not supported<br>E3 = wrong device type<br>E4 = new ECG not found<br>E5 = to many new ECG found<br>E6 = undefined error occured |
| A3                |                      | Mit "zurück" A3 gelangt man zum Menü, mit nochmaligen Drücken A3 verlässt man das Menü.                                                                                                    | Use "back" A3 to navigate to menu, and A3 again to leave the menu.                                                                                                    |

| 2.3) Leuchtmittel einbrennen                                                                                                    | 2.3) Burn-in illuminants                                                                                                    |
|----------------------------------------------------------------------------------------------------|----------------------------------------------------------------------------------------------------|
| Bei Leuchtstofflampen wird eine Einbrennzeit empfohlen. Dieser Einbrennvorgang ist<br>nur einmal zu Beginn der Inbetriebnahme notwendig. Erst nach dieser Einbrennzeit ha-<br>ben Leuchtstofflampen einen stabilen Betriebswert, der ein bestmögliches Dimmverhal-<br>ten und eine optimale Lebensdauer sicherstellt. Für Anlagen mit dimmbaren EVG spre-<br>chen manche Leuchtenhersteller die Empfehlung aus: T8-Leuchten ca. 20 h; T5-Leuch-<br>ten ca. 100 h. Genaue Werte sind vom Leuchtenhersteller zu erhalten.<br>Die Funktion "Einbrennen" wird für beide Kanäle gemeinsam aktiviert werden. Als Stan- | For fluorescent lamp a burn-in time is recommend. The burn-in process is only nec-<br>essary once at start of operation. Only after burn-in the fluorescent lamps have their<br>stable operation mode which guaranties optimal dimming behaviour and lifetime.<br>Recommend from luminaire manufacturers are: T8 lamps about 20 h; T5 about 100<br>h. More informations request from the luminaire manufaturer.<br>The funktion "Burn-in" will be activated for both channels. Default are 100 h (adapta-<br>ble with ETS). Durch this mode all commands will be ignored and the ECG are turned |
| dardwert sind 100 Stunden Einbrenndauer eingestellt, der mit ETS geändert werden<br>kann. Während dieser Einbrennzeit werden alle Befehle ignoriert und die Leuchten blei-<br>ben eingeschaltet wie im Direktbetrieb.<br>Bei Gateway-Netzspannungsausfall oder Download wird die bereits abgelaufene Ein-<br>brennzeit gespeichert und nach Spannungswiederkehr weiter verwendet.                                                                                                    | on aimilar to direct mode.<br>In case of gateway net power failure or download the left burn-in time will be stored<br>and continued after power recovery.                                                                                                    |

| Taste / Button | Anzeige | Beschreibung                                                                                                    | Description                                                                                              |
|----------------|---------|----------------------------------------------------------------------------------------------------|----------------------------------------------------------------------------------------------------|
| A6             |         | Umschalten auf Menü mit A6                                                                                                    | Use A6 to enter the menu.                                                                                |
|                |         |                                                                                                    |                                                                                                    |
| A7<br>▲▼       | ЬЦ      | Nach mehrmaligen Drücken von A7 "Einbrennen"                                                                                                 | Use A7 several to select "Burn-in"                                                                       |
| A6<br>ج        | ЬIJ     | (blinkt) Nach langem Drücken auf A6 wird "Einbrennen" ge-<br>startet                                                                         | (blinking) Use long press A6 to start "Burn-in".                                                         |
| A6<br>+        | 45      | Nach kurzem Drücken auf A6 wird die Restdauer von "Ein-<br>brennen" in Stunden angezeigt:<br>z.B. 45 Stunden.<br>Bei > 99 wird H angezeigt.  | USe A6 to display the left burn-in time in hours:<br>e.g. 45 hours.<br>If time is > 99, display show # . |
| A3<br>♪        |         | Einbrennen bleibt aktiv bis die Zeit komplett abgelaufen ist.<br>Der Vorgang kann vorzeitig durch langes Drücken auf A3 be-<br>endet werden. | Burn-in keeps active until the time elapse completely. The process can be canceled using A3 long.        |

| 2.4) Batteriebetrieb bei Notleuchten sperren (Inhibit)                                  | 2.4) Battery mode blocked for emergency illuminaires (Inhibit)                         |
|-----------------------------------------------------------------------------------------|----------------------------------------------------------------------------------------|
| Notbeleuchtungs-EVG mit Einzelbatterie schalten bei Ausfall der Allgemeinstromversor-   | Self-contained emergency ballasts automatically switch over to their battery when      |
| gung automatisch auf die Eigenversorgung um. In Sonderfallen, z.B. wahrend der Bau-     | mains power fails. In exceptional situations, e.g. during the building phase,          |
| phase, kann es notwendig sein, die Spannungsversorgung zu Einzelbatterienotleuchten     | It may be required to turn off the power to the emergency luminaires but without       |
| abzuschalten, ohne dass die Einzelbatterienotleuchten auf Notbetrieb umschalten.        | the self-contained emergency luminaires switching into emergency mode.                 |
| In diesen Modus setzt das Gateway in den Notlicht-EVG ein Sperrkennzeichen. Wird in-    | the KNX-DALI Gateway                                                                   |
| nerhalb von 15 Minuten nach Setzen des Sperrkennzeichens die Spannung z.B. durch        | For this mode the gateway sets an inhibit flag in the emergency ballasts. If power is  |
| Ausschalten der Leitungsschutzschalter abgeschaltet, gehen diese nicht in den batterie- | turned off within 15 minutes after setting the inhibit flag, e.g. by switching off the |
| betriebenen Notbetrieb-Modus, bleiben also abgeschaltet bis Spannungswiederkehr.        | circuit breakers, then the emergency ballasts do not enter the emergency mode and      |
| Nach Spannungswiederkehr gehen die Notlicht-EVG in den Normalbetrieb und das            | are turned off until power resumes. After power resumed the emergency ballasts         |
| Sperrkennzeichen ist gelöscht.                                                          | run in normal operation mode and the inhibit flag is reset.                            |

# DE

# ΕN

|           | Anzeige /<br>Display | Beschreibung                                                                             | Description                                                        |
|-----------|----------------------|------------------------------------------------------------------------------------------|--------------------------------------------------------------------|
|           |                      | Umschalten auf Menü mit A6                                                               | Use A6 to enter the menu.                                          |
| A7<br>▲ ▼ | ነհ                   | Nach mehrmaligem Drücken von A7 Menüpunkt "/ h"                                          | Use A7 to select "I h"                                             |
| A6        | ነհ                   | (blinkt) Nach langem Drücken auf A6 wird die Sperre ge-<br>setzt.                        | (blinking)Use A6 long to set the lock.                             |
| A3        |                      | Mit "zurück" A3 gelangt zum Menü, mit nochmaligen Drü-<br>cken A3 verlässt man das Menü. | Use "back" A3 to navigate to menu, and A3 again to leave the menu. |

| 2.5 ) Standardanwendungen konfigurieren |                      | gen konfigurieren                                                                                                    | 2.5) Configure pre-loaded applications                                                                                                    |
|-----------------------------------------|----------------------|----------------------------------------------------------------------------------------------------|----------------------------------------------------------------------------------------------------|
| Taste /<br>Button                       | Anzeige /<br>Display | Beschreibung                                                                                                    | Description                                                                                                    |
| A6                                      |                      | Umschalten auf Menü mit A6                                                                                                    | Use A6 to enter the menu.                                                                                                    |
| A7                                      | OP                   | Nach mehrmaligen Drücken von A7 Menüpunkt "Standard-anwen-<br>dungen"                                                                                                    | Use A7 to select "DP"                                                                                                    |
| A6<br>T                                 | A0                   | Nach Drücken auf A6 wird der zuletzt gewählte Modus angezeigt.<br>Weitere Informationen siehe APB: <u>www.siemens.de/qamma-td</u><br>A0 - Basisfunktion<br>A1 - manueller Betrieb A<br>A2 - manueller Betrieb B (nicht bei N 141/03)<br>A3 - manueller Betrieb mit Nachlaufzeit<br>A4 - manueller Betrieb mit Nachlaufzeit<br>A5 - Präsenzabhängig Aus<br>A6 - Präsenzabhängig Aus, 2-stufig<br>A7 - Präsenzabhängig Aus, 2-stufig<br>A8 - Konstantlichtregelung Halbautomat<br>A9 - Konstantlichtregelung Vollautomat                                                                                    | Use A6 to display the last selected mode.<br>More information see APB: <u>www.siemens.com/qamma-td</u><br>A0 – Basic function<br>A1 – manual mode A<br>A2 - manual mode B (not N 141/03)<br>A3 - manual mode with follow-up time<br>A4 - manual mode with follow-up time, 2-levels<br>A5 – presence dependent off<br>A6 - presence dependent<br>A7 - presence dependent<br>A7 - presence dependent off, 2-levels<br>A8 – constant light level control semi-automatic<br>A9 - constant light level control automatic |
| A6<br>🗬                                 | RO                   | (blinkt) Nach langem Drucken auf A6 wechselt man in den Aus-<br>wahlmodus.                                                                                                    | (blinking) Use A6 long to enter editing mode.                                                                                                    |
| A7<br>▲ ▼                               | 85                   | (blinkt) Nach Drücken von A7 lässt sich der Modus auswählen.                                                                                                    | (blinking) Use A7 to select the mode.                                                                                                    |
| A6<br>+                                 | ΕI                   | (blinkt) Bei einigen Modi lassen sich folgende Parameter mit lan-<br>gem Drücken auf A6 einstellen:<br>Ł I : Zeitverzögerung t1 [min] (Standardwert 15)<br>ٲ : Zeitverzögerung t2 [min] (Standardwert 1h = 60)<br>d I : Dimmwert d1 [%] (Standardwert 30)<br>LL : Helligkeitsstufe L I - L5 (Standardwert L3)<br>Alle Parameter werden mit kurzem Drücken auf A6 bestätigt.                                                                                                    | (blinking) Some modes require additional parameters. Use A6 long to edit is<br>needed::<br>Ł I : delay t1 [min] (default /5)<br>Ł Z : delay t2 [min] (default /b = 60)<br>d I : dimming level d1 [%] (default 30)<br>LL : brightness level L I - L5 (default L3)<br>Use A6 to confirm the settings.                                                                                                    |
| A3<br>D                                 |                      | Mit "zurück" A3 gelangt man ggf. zurück zu den vorherigen Ein-<br>stellungen.                                                                                                    | Use "back" A3 to return to previous settings.                                                                                                    |
| A6<br>+                                 | A 1                  | (blinkt) Nach langem Drücken auf A6 wird die Auswahl bestätigt<br>und das Gerät wird neu gestartet.                                                                                                    | (blinking) Use A6 long to confirm the setting and to restart the gateway.                                                                                                    |
| A6<br>ب                                 | Eo                   | Nach dem Neustart erfolgt das Konfigieren der Geräte.                                                                                                    | After the restart the gateway configures the DALI devices.                                                                                                    |
|                                         | EO                   | <ul> <li>(blinkt) Fehler werden nach der Konfiguration wie folgt angezeigt:</li> <li>EØ: DALI Kurzschluss</li> <li>E / : Keine Sensoren gefunden</li> <li>E2 : Keine Tasterschnittstelle gefunden</li> <li>E3 : Zuwenig Eingänge für Tasterschnittstelle gefunden (Tasterschnittstelle defekt)</li> <li>E4 : Keinen Präsenzsensor gefunden</li> <li>E5 : Zu viele Präsenzsensoren gefunden</li> <li>E5 : Zuwenig Kanäle für Präsenzsensor gefunden</li> <li>E6 : Zuwenig Kanäle für Präsenzsensor gefunden</li> <li>E7 : Konfigurationsfehler</li> <li>E8 – E9 : reserviert für weitere Fehler</li> </ul> | <ul> <li>(blinking) possible errors will be displayed:</li> <li>E0 : DALI short-cut</li> <li>E1 : no sensors found</li> <li>E2 : no push button interfaces found</li> <li>E3 : to less binary inputs of push button interfaces found</li> <li>E4 : no presence detectors found</li> <li>E5 : to many presence detectors found (only one allowed)</li> <li>E5 : to less channels for presence detectors found</li> <li>E1 : configuration error</li> <li>E8 - E9 : reserved for additional errors</li> </ul>         |
|                                         |                      | Die LED zeigen dabei an, ob der Fehler an Kanal A und/oder B auf-<br>getreten ist. Fehler lassen sich mit A6 bestätigen.                                                                                                    | Use A6 to confirm error.                                                                                                    |
|                                         | R                    | Wahrend diese Standardanwendung aktiv ist, wird in der Anzeige<br>"A" angezeigt.                                                                                                    | During this mode is active the display shows "A".                                                                                                    |

DE

| 2.6) Anzeige der geladenen Firmwareversion |                      |                                                                                                    | 2.6) Firmware version indication                                                                                                |
|--------------------------------------------|----------------------|----------------------------------------------------------------------------------------------------|----------------------------------------------------------------------------------------------------|
| Taste /<br>Button                          | Anzeige /<br>Display | Beschreibung                                                                                                    | Description                                                                                                    |
| A6                                         |                      | Umschalten auf Menü mit A6                                                                                                    | Switch to menu with A6                                                                                                    |
| A7<br>▲ ▼                                  | Ľľ                   | Nach Drücken von A7 Menüpunkt "Firmwareversion anzeigen"                                                                      | After pressing A7 Menu heading "Indicate firmware version"                                                                      |
| A6<br>۲                                    | 03                   | Nach Drücken auf A6 wird die aktuelle Firmwareversion ange-<br>zeigt, z.B. 03                                                 | After pressing A6, the current firmware version is displayed, e.g. 03                                                           |
| A3                                         |                      | Mit "zurück" A3 gelangt zum Menü, mit nochmaligen Drücken<br>A3 verlässt man das Menü.                                        | "Back" A3 returns you to the menu; press A3 again to quit the menu.                                                             |
|                                            |                      | Eine neue Firmware lässt sich über KNX laden.<br>Weitere Informationen siehe unter<br>www.siemens.de/gamma-td> Zusatzsoftware | A new firmware version can be downloaded via KNX.<br>More information see <u>www.siemens.com/gamma-td</u> > additional software |

| Cihaz bilgi göstergesi |                                                                                                    |  |  |
|------------------------|----------------------------------------------------------------------------------------------------|--|--|
| 1) Durum               | gostergesi                                                                                                    |  |  |
| Gösterge               | Açıklama                                                                                                    |  |  |
|                        | Hata (yanıp söner)                                                                                                    |  |  |
| 88                     | DALI klemensleri A10 veya A11 üzerinde harici gerilim algılandı.                                                                         |  |  |
| <u> </u>               | Harici gerilim algilama<br>Cibaz, bor iki DAU kanalında barici gorilim algılama özolliği ile                                             |  |  |
|                        | donatilmistir. Baslatma sirasinda A10 ve A11 klemenslerine vanlis                                                                        |  |  |
|                        | bağlanan kablolar nedeniyle harici gerilim algılandığında, cihaz bilgi                                                                   |  |  |
|                        | göstergesinde 🕄 yanıp söner. Bu da cihazı aşırı gerilime karşı korur,                                                                    |  |  |
|                        | örn. 24V veya 230V AC (N, L) A10 ve A11 terminal çiftine                                                                                 |  |  |
|                        | uygulandığında. Bu mod, bağlantı hatası düzeltilene kadar devam                                                                          |  |  |
|                        |                                                                                                    |  |  |
|                        | DALI klemensi kanal A- ve kanal B- dahili bağlantısı nedenivle burava                                                                    |  |  |
|                        | uygulanan harici gerilim algılanmadığında doğrudan kısa devre oluşur                                                                     |  |  |
|                        | ve cihaz zarar görür.                                                                                                    |  |  |
|                        | Hata (1. konum) yanıp söner                                                                                                    |  |  |
|                        | Hata durumunda gösterge yanıp söner. Ek olarak 1. konumda, "F" 2.                                                                        |  |  |
| r                      | konumun guncei isareti ile birlikte gösterilir.                                                                                          |  |  |
|                        | Normal isletim (bus isletimi) (2. konum)                                                                                                 |  |  |
| h                      | Normal işletimde (bus işletimi) tüm telegramlar KNX üzerinden                                                                            |  |  |
|                        | gönderilir.                                                                                                    |  |  |
|                        | Doğrudan işletim (manuel işletim) (2. konum - yanıp söner)                                                                               |  |  |
| d                      | Ag geçidi henuz ETS ile işletime alınmamış veya KNX uzerinden<br>ilətisim keçilmiş olsa bilə, doğrudan işlətim DALI arabirimi üzerinden  |  |  |
|                        | kontrol edilen tüm balastlarda doğrudan açma, kapatma ve dimleme                                                                         |  |  |
|                        | olanağı sunar. Cihaz, "doğrudan işletimi" devre dışı                                                                                     |  |  |
|                        | bırakmak/etkinleştirmek için ön tarafta bir tuşa (resim 5, A3) sahiptir.                                                                 |  |  |
|                        | Tuşa ilk kez uzun basıldığında, göstergede (A5) doğrudan işletim "d"                                                                     |  |  |
|                        | yanıp sönerek gösterilir. Ardından ilgili kanal A veya B üzerinden                                                                       |  |  |
|                        | kontrol edilen tum ışıklar, tuş çitti (A7 veya A8) ile birlikte<br>açılıp/kapatılır (tusa kısa başıldığında) yeva dimlenir (tusa uzun    |  |  |
|                        | başıldığında). LED (A4) üzerinden bağlı bulunan ışıkların anahtarlama                                                                    |  |  |
|                        | durumu gösterilir. "Doğrudan işletim" tuşuna ikinci kez uzun                                                                             |  |  |
|                        | basıldığında, göstergede "d" söner ve cihaz tekrar bus işletimine                                                                        |  |  |
|                        | (gösterge ь) alınır veya KNX iletişimi yoksa bağımsız işletimde kalır.                                                                   |  |  |
|                        | Bağımsız işletim (2. konum)                                                                                                    |  |  |
| Ľ                      | KNX ile iletişim kesildiyse, bağımsız işletim parametrelendirildiğinde<br>cibaz kendiliğinden çalışmaya devam eder                       |  |  |
|                        | Acil isletim (2. konum)                                                                                                    |  |  |
| Ч                      | Ağ geçidi acil işletimde bulunur. Şebeke kesintisi veya DALI üzerinden                                                                   |  |  |
| -                      | iletişim kesintisi durumunda tüm ışıkları aynı parlaklık değerine                                                                        |  |  |
|                        | getirmek ve pilli acil ışıkları açmak için, şebeke kesintisinden veya DALI                                                               |  |  |
|                        | gerilim kesintisinden etkilenmeyenler de dahil kontrol edilen tüm                                                                        |  |  |
|                        | Acil isletim sırasında asağıdaki kışıtlamalar oluşur:                                                                                    |  |  |
|                        | İşletime alma mümkün değildir                                                                                                    |  |  |
|                        | Acil işletim başlangıcında aşağıdaki işlemler uygulanır:                                                                                 |  |  |
|                        | Acil işletim için dimleme değerleri ayarlanır.                                                                                           |  |  |
|                        | Efektler ve regulatorler durdurulur.     Tüm zaman fonksivenları durdurulur.                                                             |  |  |
|                        | <ul> <li>Tum zaman tonksiyonian uuruuruur.</li> <li>Zamanlavici komutlarinin uvgulanmasina ara verilir.</li> </ul>                       |  |  |
|                        | Acil işletim sırasında aşağıdaki kısıtlamalar oluşur:                                                                                    |  |  |
|                        | Açıp kapatma veya dimleme komutları göz ardı edilir                                                                                      |  |  |
|                        | Efektler, görünümler, zamanlayıcı işlemleri ve regülatörler devre dışı                                                                   |  |  |
|                        | birakılır.<br>Azil ieletim conunda acağıdaki ielemler uyrularır.                                                                         |  |  |
|                        | <ul> <li>Acın şiedini sonunua aşayıdaki işieriner uygulanır:</li> <li>Acın kanatma/dimleme komutları uygulanır, hağıl dimleme</li> </ul> |  |  |
|                        | komutlari uygulanmaz.                                                                                                    |  |  |
|                        | Parametre ayarına göre dimleme değerleri belirlenir.                                                                                     |  |  |
|                        | <ul> <li>Balast / grup açıksa zaman fonksiyonları yeniden başlatılır.</li> </ul>                                                         |  |  |
|                        | Kesintisiz ışık kontrolü, parametre ayarına göre tekrar başlatılır.                                                                      |  |  |
|                        | Zamaniayici tonksiyonlari parametre ayarina gore uygulanir.     Standart uygulamalar idatim modu (2. konum)                              |  |  |
|                        | Stanuart uygulamalar işietim modu (2. konum)<br>Bu işletim modu etkindir. Bu modda yazılım (ETS) olmadan standart                        |  |  |
| п                      | uygulamalarda secim yapılır. → bkz. 2.5                                                                                                  |  |  |

# 2) Menü fonksiyonları

A6 "Menü" ☐ üzerine basıldığında bilgiler görüntülenir. Seçim A7 ▲ ▼ile yapılır. A6 "Tamam" üzerine basıldığında devam edilir, A3 ⊃ile "geri" alınır. Gösterge, yaklaşık 5 dakika sonra tekrar durum göstergesine alınır. Bilgi sayfaları, birinci menü düzeyinde A7 ▲ ▼tuşları, ikinci menü düzeyinde A8 ∧ ∨ tuşları ile ileri/geri alınır.

| 2.1) Hataları görüntüleme |          |                                                                                                    |  |
|---------------------------|----------|----------------------------------------------------------------------------------------------------|--|
| Tuş                       | Gösterge | Not                                                                                                    |  |
| A6<br><b>同</b>            | F        | Hata göstergesi menüsü                                                                                                    |  |
| A6<br>ب                   | 88       | Birinci hata<br>Cihaz, kanal veya DALI katılımcısı<br>(örn. cihaz)                                                                                                   |  |
| A8                        | F٦       | Kanal hatasında A8 ile sonraki / önceki hata ayrıntısına:<br>F7 <b>Test sonuçları için boş bellek alanı eşiğinin altına</b><br>düşüldü                               |  |
| A7<br>▲ ▼                 | 88       | Kanal veya DALI katılımcısı<br>(örn. kanal A)                                                                                                    |  |
| A8<br>∧∨                  | FS       | Kanal hatasında A8 ile sonraki / önceki hata ayrıntısına:<br>FY <b>DALI cihaz arızası</b><br>F5 <b>DALI kısa devre</b><br>F6 <b>Balast bulunamadı</b>                |  |
| A7<br>▲ ▼                 | 36       | A7 ile sonraki / önceki hataya, örn. kanal A, DALI katılımcısı 36                                                                                                    |  |
| A8<br>∨                   | FO       | Balast hatasında A8 ile sonraki / önceki hata ayrıntısına:<br>FD <b>Aydınlatma arızalı</b><br>F I <b>Balast arızalı</b><br>F2 <b>Acil ışık dönüştürücüsü arızalı</b> |  |
|                           |          | Hata görüntüleme sırasında tüm hatalar giderildiğinde, hata<br>kodlarına geçildiğinde veya geri dönüldüğünde tüm hataların<br>giderildiği görüntülenir.              |  |
| A3<br>♪                   |          | "Geri" ile göstergeden çıkılır ve menüye dönülür.                                                                                                    |  |

#### Hatalar, azalan öncelik sırasına göre aşağıdaki şekilde gösterilir:

| · · · · · · · · · · · · · · · · · · · |                |                                          |  |
|---------------------------------------|----------------|------------------------------------------|--|
| Ekran                                 | Hata konumu    | Gösterge A4                              |  |
| :88                                   | Cihaz          | Üst LED açık, alt LED açık, kod 88       |  |
| :88                                   | Kanal A        | Üst LED açık, alt LED kapalı, kod 88     |  |
| :88                                   | Kanal B        | Üst LED kapalı, alt LED açık, kod 88     |  |
| :36                                   | Balast kanal A | Üst LED açık, alt LED kapalı, balast no. |  |
| :21                                   | Balast kanal B | Üst LED kapalı, alt LED açık, balast no. |  |

## 2.2) Arızalı DALI balastların yenilenmesi

Üretici yazılımı sürümü V02 ve üzeri (sorgulamak için bkz. 2.6) Arızalı balastlar yazılım (ETS) olmadan yenilenebilir.

Ağ geçidi, otomatik cihaz değişimi başlatıldıktan sonra DALI sisteminde önceden işletime alınan balastların eksiksiz olup olmadığını kontrol edecek hale gelir. Sözgelimi arızalı bir balast montaj görevlisi tarafından çıkarıldığı veya yenisiyle değiştirildiği takdirde, ağ geçidi yeni balastı, arızalı balastın proje verileri ile programlama olanağına sahiptir. Bu sayede ETS'de parametrelendirme işlemine gerek kalmadan arızalı balast cihaz üzerinden kolayca değiştirilebilir. Ön koşullar:

- Balastta kısa adres bulunmamalıdır (fabrika ayarında veya sıfırlanmış).
- Aynı cihaz tipi.
- Fiziksel minimum dimleme değeri =< ayarlanan minimum dimleme değeri.
- Ağ geçidini işletime alma çalışmaları tamamlanmıştır.
   Tüm balaştlarda buş ve şebeke gerilimi açılmıştır.
- Tüm balastlarda bus ve şebeke gerilimi açılmıştır.

 Ağ geçidi normal işletimde, doğrudan işletimde veya acil işletimdedir. Birden fazla balast arızalı ise, balastlar sırasıyla yenilenebilir ve her değiştirme sırasında sistem dokümantasyonundan doğru balast numarası (kısa adres değil) seçilmelidir.

Cihaz değişimi sırasında ağ geçidinin diğer tüm fonksiyonları durdurulur. Ağ geçidi, değişim tamamlandıktan sonra alınan tüm komutları uygular.

Anlatılan şekilde sadece bir balastın değiştirileceği unutulmamalıdır. Birden fazla balast arızalanmış (duruma göre şebeke gerilimi açılmamış) ve değiştirilmişse, balastlar ağ geçidi tarafından benzersiz şekilde tanımlanamaz ve otomatik olarak yapılandırılamaz. Bu durumda ETS eklentisi ile yeniden işletime alma çalışması gerçekleştirilmelidir.

| Tus      | Gösterge | Acıklama                                                      |
|----------|----------|---------------------------------------------------------------|
| 1 4 2    | Gusterge | Arızalı balactı veni balact (fabrika avarında) ile değistirin |
| 16       |          | Anzan balasti yem balast (labinka ayannua) ne degiştirin      |
| 70       |          | Ao lie menuye geçin                                           |
|          |          | A7 düğmesine birkaç kez başarak "SF" menü seçeneğini          |
| A7       |          | secin                                                         |
| ▲ ▼      |          | Jeçin                                                         |
| A6       | i<br>1   | A6 üzerine basıldığında, algılanan birinci balast,            |
| 7.0      |          | projedeki balast numarası ile (kısa adres değil; bkz.         |
| 1        |          | sistem dokümantasyonu) gösterilir.                            |
| . –      |          | A7 üzerine basıldığında sonraki / önceki arızalı balast       |
| A7       | 98       | görüntülenir.                                                 |
| ▲ ▼      |          |                                                               |
|          |          | (yanıp söner)                                                 |
| A6       | 4H       | A6 üzerine uzun basıldığında balast değişimi başlatılır.      |
| Ļ        |          |                                                               |
|          |          | Sonuc:                                                        |
|          | - FU     | ED = Tamam – hata yok                                         |
|          |          | E I = Kısa adres zaten verilmis                               |
|          |          | $E^2 = Cihaz tipi değistirilemez$                             |
|          |          | E3 = Cihaz tipi vanlıs                                        |
|          |          | E4 = Yeni balast bulunamadı                                   |
|          |          | E5 = Cok fazla veni balast bulundu                            |
|          |          | E5 = Bilinmeven hata olustu                                   |
| A3       |          | "Geri" A3 ile menüve dönülür. A3 üzerine tekrar               |
| <u>ل</u> |          | basıldığında menüden cıkılır.                                 |
|          | 1        |                                                               |

# 2.3) Aydınlatmanın alıştırılması

Floresan lambalarda alıştırma süresinin beklenmesi önerilir. Bu alıştırma işlemi, işletime alma aşamasında sadece bir kez gereklidir. Floresan lambalar, ancak bu alıştırma süresinden sonra istikrarlı bir işletim değerine sahip olur ve bu değer de ideal dimleme oranı ve uzun kullanım ömrü sağlar. Dimlenebilir balast bulunan sistemler için bazı lamba üreticilerinin önerileri: T8 lambalar yakl. 20 saat; T5 lambalar yaklaşık 100 saat. Tam değerler lamba üreticisinden edinilebilir.

"Alıştırma" fonksiyonu her iki kanal için birlikte etkinleştirilir. Standart değer olarak 100 saat alıştırma süresi ayarlanmıştır ve bu değer ETS ile değiştirilebilir. Bu alıştırma süresi boyunca tüm komutlar göz ardı edilir ve lambalar doğrudan işletimdeki gibi açık kalır.

Áğ geçidi şebeke gerilimi arızası durumunda veya indirme sırasında, tamamlanmış olan alıştırma süresi kaydedilir ve elektrik geldiğinde kullanılmaya devam eder

| devan eder. |          |                                                                                                    |
|-------------|----------|----------------------------------------------------------------------------------------------------|
| Tuş         | Gösterge | Açıklama                                                                                                    |
| A6          |          | A6 ile menüye geçin                                                                                                    |
|             |          |                                                                                                    |
| A7<br>▲ ▼   | ЬЦ       | A7 düğmesine birkaç kez basarak "Alıştırma" seçeneğini<br>seçin                                                                      |
| A6<br>T     | ЬIJ      | (yanıp söner) A6 üzerine uzun basıldığında "Alıştırma"<br>başlatılır                                                                 |
| A6<br>T     | 45       | A6 üzerine kısa basıldığında kalan "Alıştırma" süresi saat<br>biriminde gösterilir:<br>Örn. 45 saat.<br>> 99 olduğunda # gösterilir. |
| A3          |          | Süre tamamen dolana kadar alıştırma etkin kalır. İşlem,<br>A3 üzerine uzun basılarak zamanından önce<br>sonlandırılabilir.           |

# 2.4) Acil ışıklarda pil işletiminin engellenmesi (Inhibit)

Pilli acil ışık balastları, genel akım beslemesi arızalandığında kendi güç kaynağına geçer. İnşaat aşaması vs. gibi özel durumlarda, pilli acil ışıkları acil işletime almadan bu ışıkların güç kaynağını kapatmak gerekebilir. Ağ geçidi, bu mod için acil ışık balastında bir engelleme işareti gösterir. Engelleme işareti gösterildikten sonraki 15 dakika içinde gerilim, devre kesicilerin kapatılması vs. nedeniyle kesildiğinde, bu ışıklar pilli acil işletim moduna alınmaz ve elektrik tekrar gelene kadar kapalı kalır. Elektrik tekrar geldiğinde acil ışık balastı normal moda alınır ve engelleme işareti silinir.

|           | Gosterge | Açıklama                                                                         |
|-----------|----------|----------------------------------------------------------------------------------|
|           |          | A6 ile menüye geçin                                                              |
| A7<br>▲ ▼ | ነհ       | A7 düğmesine birkaç kez basarak "I h" menü seçeneğini<br>seçin                   |
| 46<br>4   | ነհ       | (yanıp söner) A6 üzerine uzun basıldığında engelleme<br>gösterilir.              |
| A3        |          | "Geri" A3 ile menüye dönülür, A3 üzerine tekrar<br>basıldığında menüden çıkılır. |

| 2.5 ) Standart | uygulamal | arın yapılandırılması                                                                                                    |
|----------------|-----------|----------------------------------------------------------------------------------------------------|
| Tuş            | Gösterge  | Açıklama                                                                                                    |
| A6             |           | A6 ile menüye geçin                                                                                                    |
| Π              |           |                                                                                                    |
| A7<br>▲ ▼      | OP        | A7 düğmesine birkaç kez basarak "Standart uygulamalar"<br>menü seçeneğini seçin                                                                                                    |
| A6<br>T        | A0        | A6 üzerine basıldığında seçilen son mod gösterilir.<br>Daha fazla bilgi için bkz. APB: <u>www.siemens.de/gamma-td</u><br>A0 - Temel fonksiyon<br>A1 - Manuel işletim A<br>A2 - Manuel işletim B (N 141/03 modeli hariç)<br>A3 - Ek çalışma süreli manuel işletim<br>A4 - Ek çalışma süreli manuel işletim, 2 kademeli<br>A5 - Varlığa bağlı kapalı<br>A6 - Varlığa bağlı kapalı<br>A7 - Varlığa bağlı kapalı, 2 kademeli<br>A8 - Yarı otomatik kesintisiz ışık kontrolü<br>A9 - Tam otomatik kesintisiz ışık kontrolü                                                                                                    |
| A6             | A0        | moduna geçilir.                                                                                                    |
| A7<br>▲ ▼      | 85        | (yanıp söner) A7 üzerine basıldığında mod seçilebilir.                                                                                                    |
| A6<br>T        | E 1       | (yanıp söner) Bazı modlarda, A6 üzerine uzun basılarak<br>aşağıdaki parametreler ayarlanabilir:<br>Ł I: Gecikme t1 [dak] (standart değer 15)<br>Ł2 : Gecikme t2 [dak] (standart değer 16 = 60)<br>d I : Dimleme değeri d1 [%] (standart değer 30)<br>LL : Parlaklık seviyesi L I - L5 (standart değer L3)<br>Tüm parametreler, A6 üzerine kısa basılarak onaylanır.                                                                                                    |
| Аз<br>Э        |           | "Geri" A3 ile gerektiğinde önceki ayarlara geri dönülür.                                                                                                    |
| ۸6<br>۲        | A (       | (yanıp söner) A6 üzerine uzun basıldığında seçim<br>onaylanır ve cihaz yeniden başlatılır.                                                                                                    |
| A6<br>7        | Ľo        | Yeniden başlatma sonrasında cihazlar yapılandırılır.                                                                                                    |
|                | EO        | <ul> <li>(yanıp soner) Yapılandırma sonrasında hatalar aşağıdaki<br/>şekilde gösterilir:</li> <li>EÜ : DALI kısa devre</li> <li>E I : Sensör bulunamadı</li> <li>E2 : Anahtar arabirimi bulunamadı</li> <li>E3 : Anahtar arabirimi için çok az giriş bulundu<br/>(anahtar arabirimi arızalı)</li> <li>E4 : Varlık sensörü bulunamadı</li> <li>E5 : Çok fazla varlık sensörü bulundu</li> <li>E6 : Varlık sensörü için çok az kanal bulundu<br/>(kombine sensör arızalı)</li> <li>E7 : Yapılandırma hatası</li> <li>E8 – E9 : Ek hatalar için ayrıldı</li> <li>LED'ler, hatanın kanal A ve/veya B'de oluştuğunu<br/>gösterir. Hatalar A6 ile onaylanabilir.</li> </ul> |
|                | R         | Bu standart uygulama etkinken göstergede "A" gösterilir.                                                                                                    |

# 2.6) Yüklenen üretici yazılımı sürümü göstergesi

| Tuş       | Gösterge | Açıklama                                                                                                    |
|-----------|----------|----------------------------------------------------------------------------------------------------|
| A6        |          | A6 ile menüye geçin                                                                                                    |
| 同         |          |                                                                                                    |
| A7<br>▲ ▼ | Ľľ       | A7 düğmesine kez basarak "Üretici yazılımı sürümünü<br>göster" menü seçeneğini seçin                                           |
| A6<br>ب   | 03       | A6 üzerine basıldığında güncel üretici yazılımı sürümü<br>gösterilir, örn. 03                                                  |
| A3        |          | "Geri" A3 ile menüye dönülür, A3 üzerine tekrar                                                                                |
| 5         |          | basıldığında menüden çıkılır.                                                                                                  |
|           |          | Yeni üretici yazılımı KNX üzerinden yüklenebilir.<br>Daha fazla bilgi için bkz. <u>www.siemens.de/gamma-td</u> ><br>Ek yazılım |